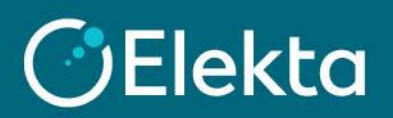

## How to create a credit note in CSP

This document describes how to create a credit note in the Coupa Supplier Portal (CSP)

## **STEPS**

1. Log in to Coupa Supplier Portal (CSP). Go to the navigation bar at the top and click on Orders.

| <b>coupa</b> supplier portal |         |        |                     |     |          |          | JOHN - NOTIFIC       | ATIONS 3 |
|------------------------------|---------|--------|---------------------|-----|----------|----------|----------------------|----------|
| Home                         | Profile | Orders | Service/Time Sheets | ASN | Invoices | Catalogs | Business Performance | Sourcing |

2. After opening **Orders**, you can see all the orders sent to your company. Ensure that Elekta is a selected customer.

| <b>≩coup</b>    | a supplie        | erportal |                     |              |            |               | JOHN ~ NOTIFIC       | CATIONS 3       | HELP  |
|-----------------|------------------|----------|---------------------|--------------|------------|---------------|----------------------|-----------------|-------|
| Home<br>Add-ons | Profile<br>Setup | Orders   | Service/Time Sheets | ASN          | Invoices   | Catalogs      | Business Performance | Sourcing        |       |
| Orders          | Order Lines      | Returns  | Order Changes Ord   | er Line Char | nges Shipm | ents          | Take                 |                 |       |
|                 |                  |          |                     |              | Se         | lect Customer | С                    | onfigure PO Del | ivery |

Purchase orders can be found in the **PO Number** column (1) or by searching for the order number using the search bar (2). After finding the order for which you want to create an invoice, click on  $\stackrel{\text{leg}}{=}$  in the **Action** column to start creating a credit note ( $\stackrel{\text{leg}}{=}$  is used for invoice creation).

| <b>ç coupa</b> | JOHN ~   NOTIFICATIONS 3   HELP ~ |        |                  |         |             |                  |        |         |               |               |                |          |
|----------------|-----------------------------------|--------|------------------|---------|-------------|------------------|--------|---------|---------------|---------------|----------------|----------|
| Home           | Profile                           | Orders | Service/Time     | Sheets  | ASN         | Invoices         | Catalo | gs E    | Business Perf | ormance       | Sourcing       |          |
| Add-ons        | Setup                             |        |                  |         |             |                  |        |         |               |               |                |          |
| Orders         | Order Lines                       | Returr | ns Order Changes | s Order | Line Chang  | jes Shipment     | s      |         |               |               |                |          |
|                |                                   |        |                  |         |             | Selec            | Custo  | mer     | Elekta        |               |                | ~        |
|                |                                   |        |                  |         |             |                  |        |         |               | C             | Configure PO I | Delivery |
| Purcha         | ase Or                            | rders  | 5                |         |             |                  |        |         |               |               | 2              |          |
| 1              |                                   |        |                  |         |             |                  | View   | All     |               | <b>~</b> (s   | earch          | $\sim$   |
| PO Number      | Order Date                        | Status | Acknowledged At  | Items   |             |                  | Una    | answere | d Comments    | Total         | Assigned To    | Actions  |
| EL00032462     | 01/26/21                          | Issued | None             | 50 Each | of Blue Pen | - Box of 25 piec | es No  |         |               | 500.00<br>GBP |                | 3        |

- 3. The credit note creation has started. In that page:
  - a) As a minimum, complete the mandatory fields:
    - 1) Credit Note # a unique invoice number issued by your company to Elekta
    - 2) Credit Note Date
    - 3) Original Date of Supply the date of the original invoice you are crediting
    - 4) Currency
    - 5) **Original Invoice # -** the name of the original invoice you are crediting
    - 6) **Image Scan IMPORTANT**: Do NOT attach any credit note copy as a legal PDF credit note will be generated in Coupa after you click 'Submit'. This PDF credit note will be the legal invoice.
    - 7) **Credit Reason** the reason of the credit note creation
    - 8) Cash Accounting Scheme & Margin Scheme These fields are not used by Elekta
    - 9) **Exchange Rate** the field will appear if the credit note is in a currency other than PO. In this case, enter the exchange rate
    - 10) **Supplier VAT ID**, **Invoice/Remit-to/Ship From** addresses are taken from the company information you provided to the system. The magnifying glass icon (<sup>O</sup>) allows you to change the information.

| 🔅 General Inf             | 0                            | From                   |                                        |
|---------------------------|------------------------------|------------------------|----------------------------------------|
| * Credit Note #           |                              | * Supplier             | 10057-EASBY ELECTRONICS-200            |
| * Credit Note Date        | 01/27/21                     | * Supplier VAT ID      | GB999999999 🖌                          |
| * Payment Term            | GB +30: End of month 30 days | * Invoice From Address | UK MasterTech 🔎                        |
| Original Date of Supply   | 01/27/21                     |                        | London                                 |
| * Currency                | GBP 🗸                        |                        | NW1<br>United Kingdom                  |
| Delivery Number           |                              | ]                      | Limited Company<br>Mark Winston        |
| Status                    | Draft                        |                        |                                        |
| * Original Invoice #      |                              | * Remit- Io Address    | OK Master lech 🔑<br>Stenton 5          |
| * Original Invoice Date   | mm/dd/yy                     |                        | London<br>NW1                          |
| Image Scan                | Browse                       |                        | United Kingdom                         |
| Supplier Note             |                              | * Ship From Address    | UK MasterTech 🔎<br>Stenton 5<br>London |
| Attachments ()            | Add File I URL I Text        |                        | United Kingdom                         |
| Cash Accounting<br>Scheme |                              |                        |                                        |
| * Credit Reason           |                              |                        |                                        |
| Margin Scheme             |                              |                        |                                        |

b) It is required to fill in the **Buyer VAT ID** field (Elekta's VAT ID) from the drop-down list. The Buyer VAT ID must indicate the <u>country of delivery</u>.

| 🤗 То              |                                                                                                    |
|-------------------|----------------------------------------------------------------------------------------------------|
| Customer          | Elekta                                                                                                  |
| * Bill To Address | ELEKTA LIMITED<br>LINAC HOUSE, FLEMING WAY<br>LONDON ROAD<br>CRAWLEY<br>RH10 9RR<br>United Kingdom      |
| * Buyer VAT ID    | ~                                                                                                    |
| Ship To Address   | No. 21, Chuang Xin Road Science<br>Park<br>102200 Beijing<br>China<br>Location Code: Changping, Beijing |

c) Below you can find all lines that can be credited. Review which lines you want to credit and delete unnecessary by pressing **S**.

You can adjust:

- 1) Adjustment Type decides which fields will impact amount on credit note (Quantity/Price/Other)
- Qty The number of items you want to credit. For credit notes the value should be negative. (some POs may not have this field present. In that case, the PRICE should be negative).
- 3) (Net) **Price Important:** It is extremely important to check the price/quantity to ensure you are crediting the correct amount. You can partially credit by editing these values.
- Total net line price calculated based on Qty (if present) and Price fields. The value updates after pressing the Calculate button at the bottom of the screen.

Important: Total net amount need to be negative (Qty OR Price need to be negative)

5) **Taxes (VAT Rate)** – select the Tax Rate here

| 💻 Lines                       | 1                               |                |               |                      |      |               |                    |   |
|-------------------------------|---------------------------------|----------------|---------------|----------------------|------|---------------|--------------------|---|
| Adjustment Type               | Quantity 🖌                      |                |               |                      |      |               |                    | 6 |
| Туре                          | Description<br>Light Bulb - 60W | Qty 2<br>-20.0 | UOM<br>Each   | Price 3              | 8.00 |               | <b>4</b><br>160.00 | 8 |
| PO Line<br>EL00032463         | 3-1 O Clear                     | Contract       |               | Supplier Part Number |      | Billing Notes |                    |   |
| <b>Billing</b><br>5930-0-OT11 | 12012001NONP                    |                |               |                      |      |               |                    |   |
| Taxes                         |                                 |                |               |                      |      |               |                    |   |
| 6<br>VAT Rate                 |                                 | VAT Amount     | Tax Reference |                      |      |               |                    |   |
|                               | ~                               |                |               |                      |      |               |                    |   |

d) At the bottom of the screen you can find the summary of the entire credit note, with place to include **Shipping Cost** and **Tax Rate for Shipping Cost**.

| Once | ou have finished | creating the | credit note, clic | ck Submit butto | n to send the | invoice to Elekta. |
|------|------------------|--------------|-------------------|-----------------|---------------|--------------------|
|      |                  |              |                   |                 |               |                    |

| Lines N             | Net Total                    | -40.00                          |
|---------------------|------------------------------|---------------------------------|
| Lines \             | /AT Totals                   | 0.00                            |
| Shippir             | ng                           |                                 |
| VAT                 | ~                            | 0.00                            |
|                     | Tax Reference Enter a tax    | x reason description.           |
|                     |                              |                                 |
|                     |                              |                                 |
|                     |                              |                                 |
| Total V             | AT                           | 0.00                            |
| Total V             | AT tal                       | 0.0(<br>-40.0(                  |
| Total V.<br>Net Tot | AT<br>tal<br><b>ss Total</b> | 0.00<br>-40.00<br><b>-40.00</b> |
| Total V.<br>Net Tot | AT<br>tal<br><b>SS Total</b> | 0.00<br>-40.00<br><b>-40.00</b> |

e) The system requires confirmation of the invoice creation. To confirm this action, press the "Send Credit Note" button. The credit note is now in the Elekta overview and its status can be checked at the top in the Invoices section.

| Are You Ready to Send?                                                                                                  |                                                       | ×                                                   |
|----------------------------------------------------------------------------------------------------|-------------------------------------------------------|-----------------------------------------------------|
| Coupa is about to create a credit note on you<br>another credit note to this transaction as the o<br>legal credit note. | r behalf. Please make sur<br>Coupa generated PDF is y | e you are not attaching<br>your and your customer's |
|                                                                                                    | Continue Editing                                      | Send Credit Note                                    |

To write or review invoice comments, scroll down to the Comment section. Supplier should only write messages to the Elekta Accounts Payable team. To tag the Accounts Payable team, write "@" + Accounts Payable and select a group from the drop-down list.
Please note that we only allow tagging of Accounts Payable members/groups. Other users/teams

Please note that we only allow tagging of Accounts Payable members/groups. Other users/teams should not be contacted through CSP.

Depending on your region, you should contact the correct team:

- Accounts Payable EBS suppliers from all countries except China, Japan, and Korea
- Accounts Payable CN Chinese suppliers (depending on the Company you are invoicing)
- Accounts Payable JP155 Japanese suppliers
- Accounts Payable KR485 Korean suppliers